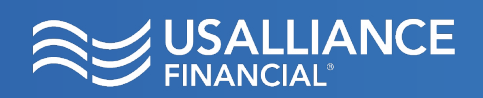

Customize and view a spending analyzer at any time.

## Step 1:

On the **Spending Analysis** tile, click the blue **Activate** button.

Accept the terms and conditions.

You will be alerted that your activation is in progress.

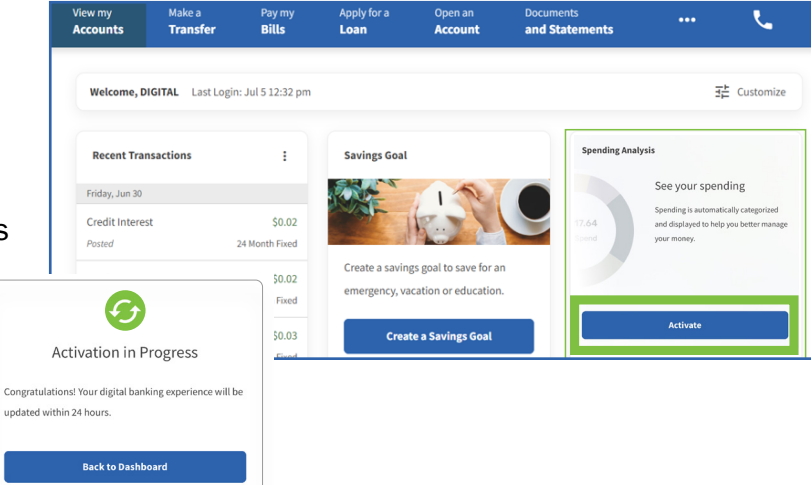

## **Spending Analysis:**

Here you will see your spending broken down into categories along with a pie chart.

You can filter the analysis by **Accounts**, **Categories**, and **Time frames**.

| 'ou've spent 98% more than the pre | vious time s | pan                            |   |              |            |
|------------------------------------|--------------|--------------------------------|---|--------------|------------|
| All 1 Account Selected             | ~            | All 7 Category Groups Selected | ~ | Last 30 Days | ~          |
|                                    |              | Category Groups                |   | Amount       | % of Total |
|                                    |              | Food Expenses                  |   | \$543.96     | 29%        |
| <b>\$1,848.07</b><br>Total Spend   |              | Personal & Family              |   | \$543.38     | 29%        |
|                                    |              | Miscellaneous Expenses         |   | \$456.70     | 25%        |
|                                    |              | Automotive Expenses            |   | \$229.33     | 12%        |
|                                    |              | • Travel                       |   | \$48.50      | 3%         |
|                                    |              | Healthcare                     |   | \$16.28      | 1%         |
|                                    |              | Home Expenses                  |   | \$9.97       | 1%         |

## **Categorize Spending:**

You can re-categorize spending by clicking on a purchase in your transaction history.

Simple select a new category from the drop down menu and click **Save**.

| Apollo Cafe                        |   | -\$2.43    |
|------------------------------------|---|------------|
| Restaurants/Dining                 |   | \$1,640.98 |
|                                    |   |            |
|                                    |   |            |
| Post Date                          |   |            |
| July 13, 2023                      |   |            |
|                                    |   |            |
| Name                               |   |            |
| Apollo Cafe                        |   |            |
|                                    |   |            |
|                                    |   |            |
| Original Name                      |   |            |
| POS WD APOLLO CAFE CHELMSFORD MAUS |   |            |
|                                    |   |            |
| Category                           |   |            |
| Restaurants/Dining                 | ~ |            |

**USALLIANCE.ORG** 

## ☑ ⑦ @USALLIANCE